从 2024-25 学年起,所有拥有教育权利的家长均可选择接收无纸化成绩单。本指南将向家长解释如何 选择退出这项服务并接收纸质版成绩单。同一地址的家长也需要选择退出无纸化,才能收到纸质成绩 单。

# 在 ParentVUE 中查看成绩单

- 当使用浏览器查看:
  - 。 从 ParentVUE 主屏幕中点击 Report Card tile (成绩单图块)

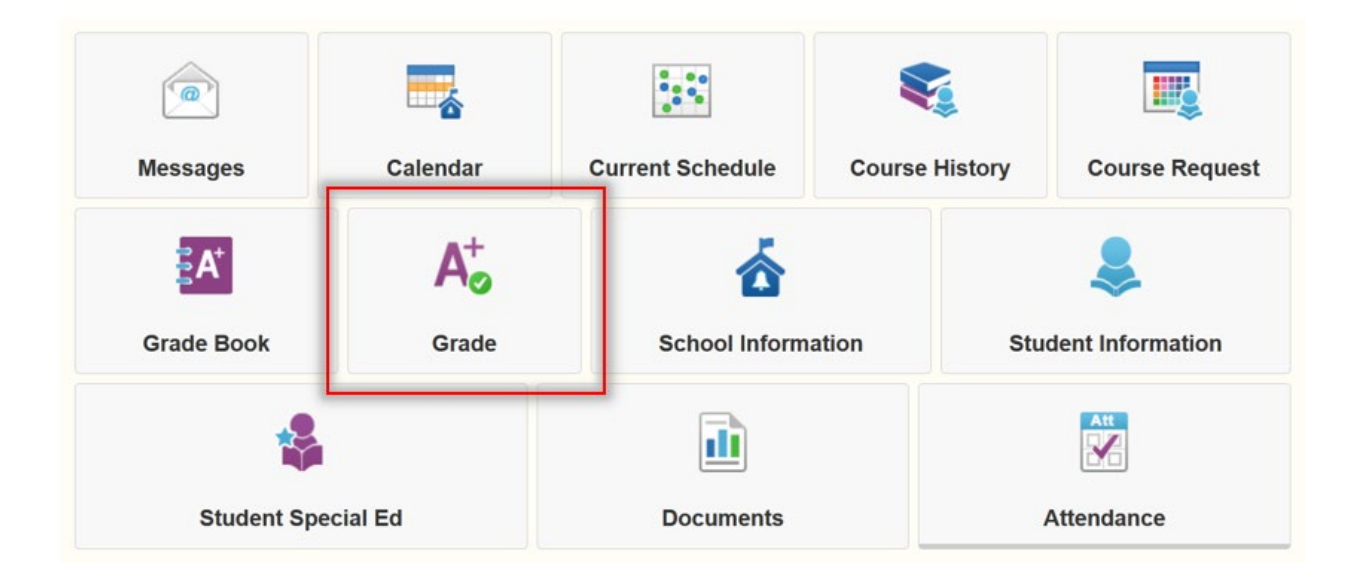

#### ● 成绩单出现在屏幕上

| REPORT CARD                                                                   |              |                                              |  |
|-------------------------------------------------------------------------------|--------------|----------------------------------------------|--|
| Grading Period Q3 Grading +                                                   |              |                                              |  |
| Click here to view report card for Q3 Grading                                 |              |                                              |  |
| Engineering Design 2 (IED) (1695ED2)                                          | Q3 Grading A | Comments;                                    |  |
| Teacher Ad Hoc Comment:                                                       |              |                                              |  |
| 2 Room B38<br>Teacher Ad Hoc Comment:                                         | Q3 Grading B | Comments:                                    |  |
| 3 Digital Media Production 1 (1695ADM)<br>Room: 89<br>Teacher Ad Hoc Comment: | Q3 Grading D | Comments:                                    |  |
| Physics 2: NGSS (17302)<br>Room: C10<br>Teacher Ad Hoc Comment:               | Q3 Grading F | Comments:<br>Concern: missing major projects |  |
| Geometry 2 (20342)       5     Room: C47       Teacher Ad Hoc Comment:        | Q3 Grading A | Comments:                                    |  |
| Physical Education 2 (23012) s Room: GYM1 Teacher Ad Hoc Comment.             | Q3 Grading A | Comments:                                    |  |

• 要访问成绩单的 PDF 版本,请点击 Documents tile("文档")图块。

Welcome to the new ParentVUE Interface!

| Messages           | Calendar                    | Current Schedule | e Course History |            | Course Request   |  |
|--------------------|-----------------------------|------------------|------------------|------------|------------------|--|
| ₽A⁺                | A <sup>+</sup> <sub>☉</sub> | <b>ਨੇ</b>        |                  |            |                  |  |
| Grade Book         | Grade                       | School Inform    | ation            | Stud       | dent Information |  |
| *                  |                             | <u>ii</u>        |                  | Att        |                  |  |
| Student Special Ed |                             | Documents A      |                  | Attendance |                  |  |

• 所有文件显示在列表中并可下载 PDF 版本。

## DOCUMENTS

|             |                | Documents         |
|-------------|----------------|-------------------|
| Upload Date | Document       | Document Category |
| Q           | Q              | (All)             |
| 04/10/2024  | 2023-24, Q3RC  | Report Card       |
| 03/04/2024  | 2023-24, Q3 PR | Report Card       |
| 02/05/2024  | 2023-24, Q2 RC | Report Card       |
| 12/06/2023  | 2023-24, Q1 RC | Report Card       |
| 06/17/2023  | 2022-23, Q4 RC | Report Card       |
| 04/12/2023  | 2022-23, Q3 RC | Report Card       |
| 01/31/2023  | 2022-23, Q2 RC | Report Card       |
| 11/09/2022  | 2022-23, Q1 RC | Report Card       |

- 在移动设备上查看时:
  - 点击 Report Card tile (成绩单图块)

| Modules                       |   |
|-------------------------------|---|
| 1 Calendar                    | > |
| Attendance                    | > |
| A <sup>+</sup> Grade Book     | > |
| Daily Assignments             | > |
| Class Notes                   | > |
| Student Info                  | > |
| Class Schedule                | > |
| School Information            | > |
| Report Card                   | > |
| Documents                     | > |
| Special Ed                    | > |
| Date:05/09/2024 Meeting Day:B |   |

### • 成绩单出现在屏幕上

| R     | EPORT CARD                                                                  |              |                                              |  |
|-------|-----------------------------------------------------------------------------|--------------|----------------------------------------------|--|
| Grad  | ng Period Q3 Grading +                                                      |              |                                              |  |
| Click | here to view report card for Q3 Grading                                     |              |                                              |  |
| 1     | Engineering Design 2 (IED) (1695ED2)<br>Room: C40                           | Q3 Grading A | Comments:                                    |  |
|       | Teacher Ad Hoc Comment                                                      |              |                                              |  |
| 2     | Health 2 (14012) /<br>Room: B38<br>Teacher Ad Hoc Comment:                  | Q3 Grading B | Comments:                                    |  |
| 3     | Digital Media Production 1 (1695ADM)<br>Room: B9<br>Teacher Ad Hoc Comment: | Q3 Grading D | Comments:                                    |  |
| 4     | Physics 2: NGSS (17302)<br>Room: C10<br>Teacher Ad Hoc Comment:             | Q3 Grading F | Comments:<br>Concern: missing major projects |  |
| 5     | Geometry 2 (20342)<br>Room: C47<br>Teacher Ad Hoc Comment:                  | Q3 Grading A | Comments:                                    |  |
| 6     | Physical Education 2 (23012) s<br>Room: GYM1<br>Teacher Ad Hoc Comment:     | Q3 Grading A | Comments:                                    |  |

● 要获取成绩单的 PDF 版本,请点击 Documents ("文档")

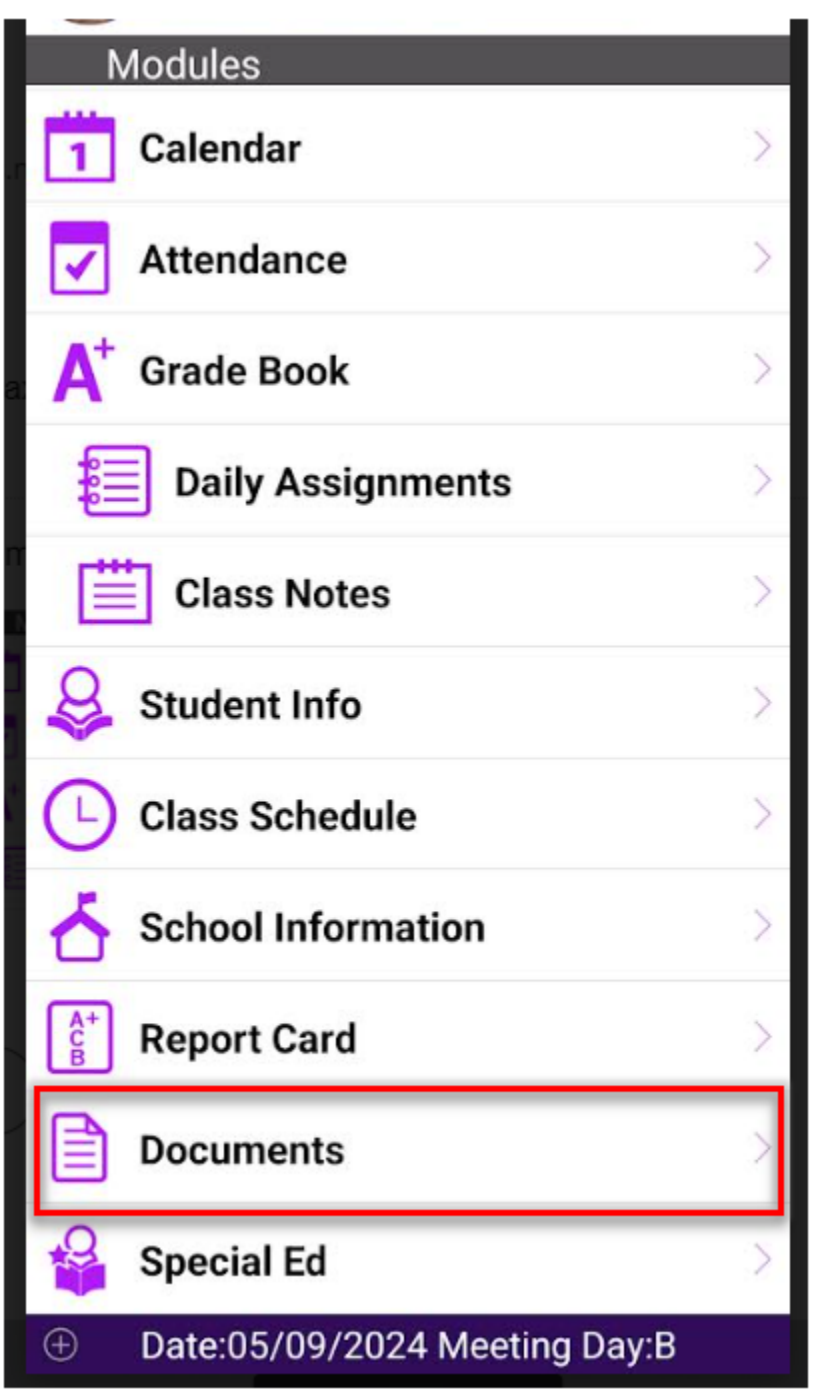

• 所有文件显示在列表中并可下载 PDF 版本。

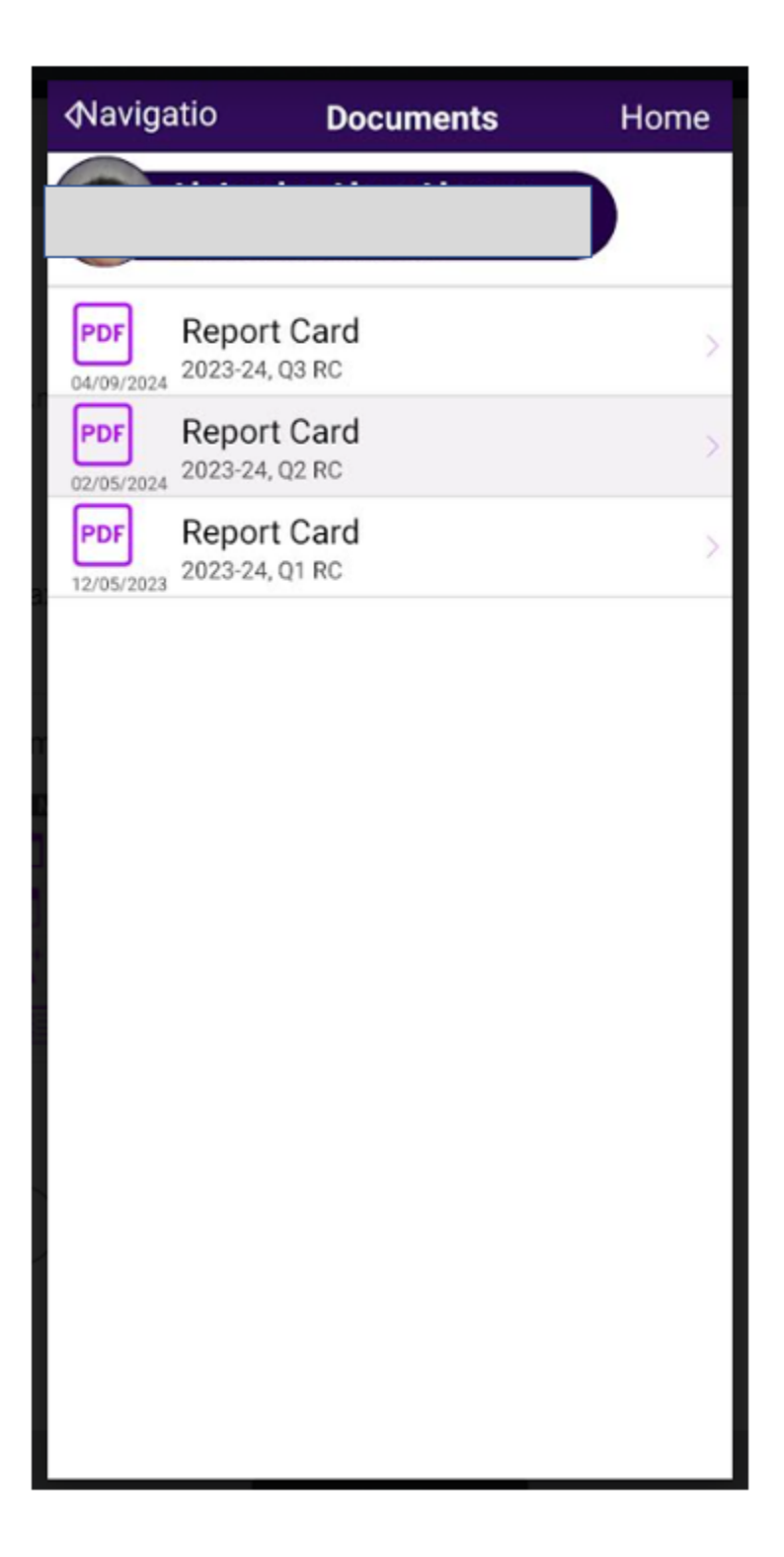

# 在 ParentVUE 中选择退出无纸化成绩单

• 前往 parentvue.pps.net

• 输入您的用户名和密码

注意:如果您不记得您的用户名或密码,或者您没有现有帐户,请联系您学校的办公室工作人员。

|                                 | L                     |
|---------------------------------|-----------------------|
| Portland Public Schools         |                       |
|                                 | e                     |
|                                 |                       |
| Forgot Password                 |                       |
| Login                           |                       |
| Activate Account/Reset Password |                       |
|                                 |                       |
| <b>A</b>                        | ப                     |
| nt Forgot Password              | Activate Account      |
| nt Forgot Password              | Activate Account      |
| nt Forgot Password              | Contractivate Account |

ParentVUE Account Access

- 当使用互联网浏览器时:
  - 点击 **My Account ("我的账户")**选项卡

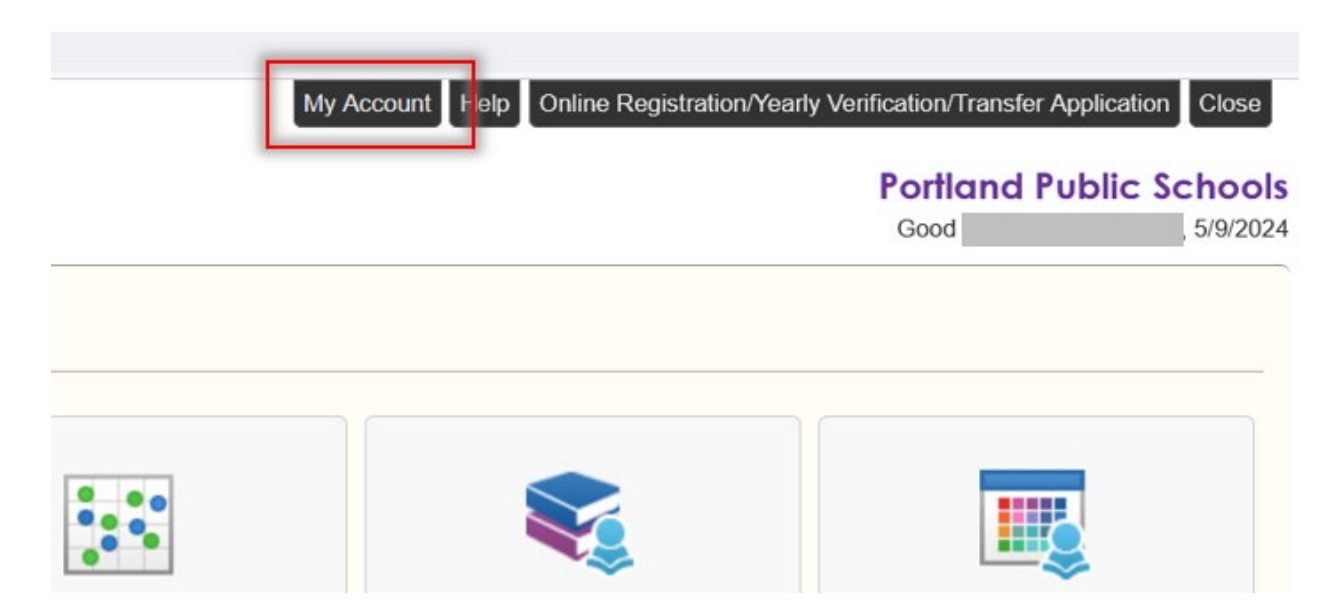

• 在显示 Go Paperless ("无纸化")方框中取消选中。

| 2 0 - Revealed a long want to reactive my shild's report eard on line do not cond me a printed report of | rd |
|----------------------------------------------------------------------------------------------------|----|
| Go Paperiess! I rolly want to receive my child's report card on-line, do not send me a printed report ca | ra |
|                                                                                                    |    |

- 当使用移动设备时:
  - 点击 My Account ("我的账户")
  - 点击 Notify ("通知")选项卡,然后取消选中显示 Go Paperless ("无纸化")的方框。

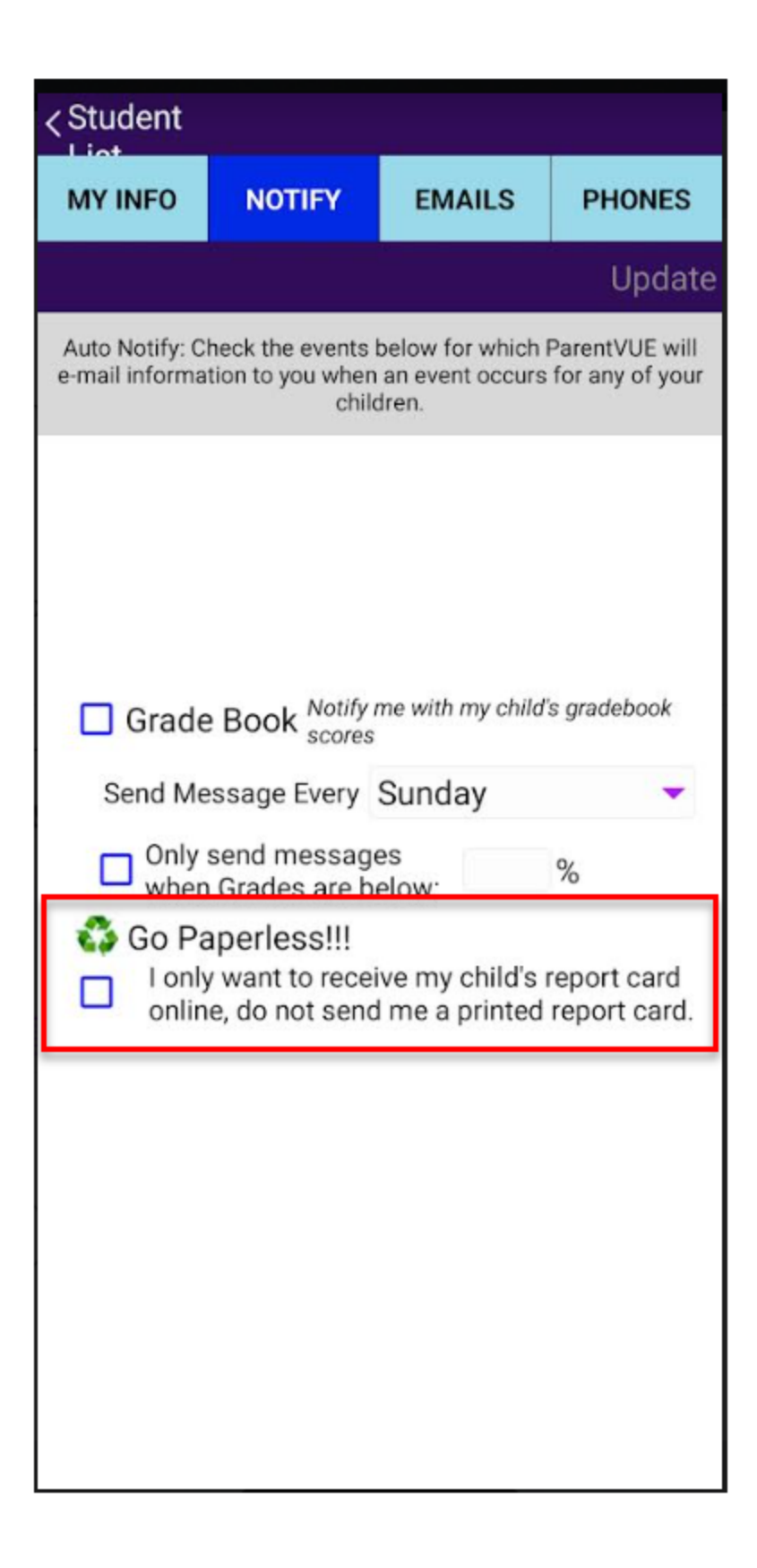